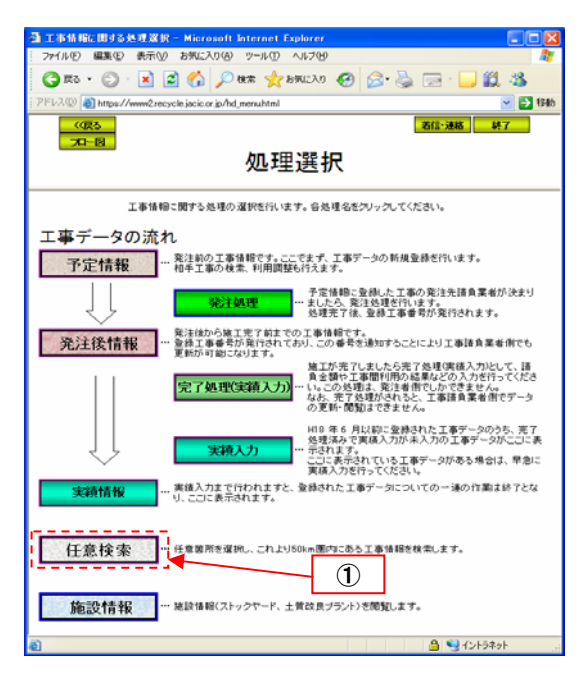

## 任意検索機能での検索方法

■一般発注者用電子証明書でシステムにログインしていただき、図1の画面に入ります。

処理選択画面で"任意検索"ボタンを押します。
 任意箇所選択画面が表示されます。

図1 処理選択画面

| •                                                                 |            |
|-------------------------------------------------------------------|------------|
| ■ 任意箇所選択 - Microsoft Internet Explorer                            |            |
| ファイル(E) 編集(E) 表示(L) お気に入り(A) ツール(E) ヘルプ(E)                        | <b>A</b>   |
| Q 戻る * ② · ≥ ≥ 🐔 🔑 株常 🛧 8気に入り 🕹 🙆 * 📮 🛍 🍕                         |            |
| アドレス((2) ) https://www2recycle.jacic.or.jp/cgi/cgi_call?EXE=n_cen | 💌 🄁 Riab   |
| (R5) (2)                                                          | 処理選択       |
|                                                                   |            |
| 任意間所選択                                                            | (RE)       |
|                                                                   |            |
| 該当するデッター 泉」ボタンをクリックしてください。                                        |            |
| (x/                                                               |            |
| 任意調所 住所 · · · · · · · · · · · · · · · · · ·                       |            |
|                                                                   |            |
| 第三場所座標 緯度 度 分 秒 程度 度 分                                            | 19         |
| 蒙出入区分 🛛 💌                                                         |            |
|                                                                   |            |
|                                                                   | イントラネット .: |

## 図 2 任意箇所選択画面

- 必須入力項目(赤字の欄)である、任意箇所(住所)と搬 出入区分を入力します。
   "決定"ボタンを押します。
   (ホテギタンを押します。)
  - 決定ボタンを押すと、入力された箇所を起点として、50km 圏内に位置する、搬出又は搬入工事を自動的に検索しま す。

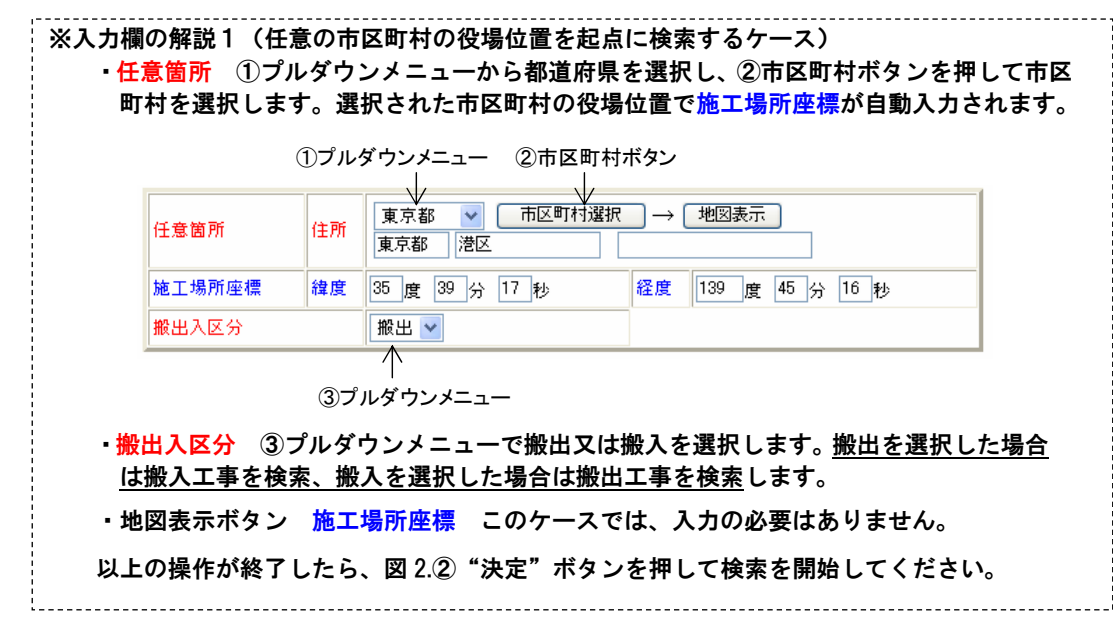

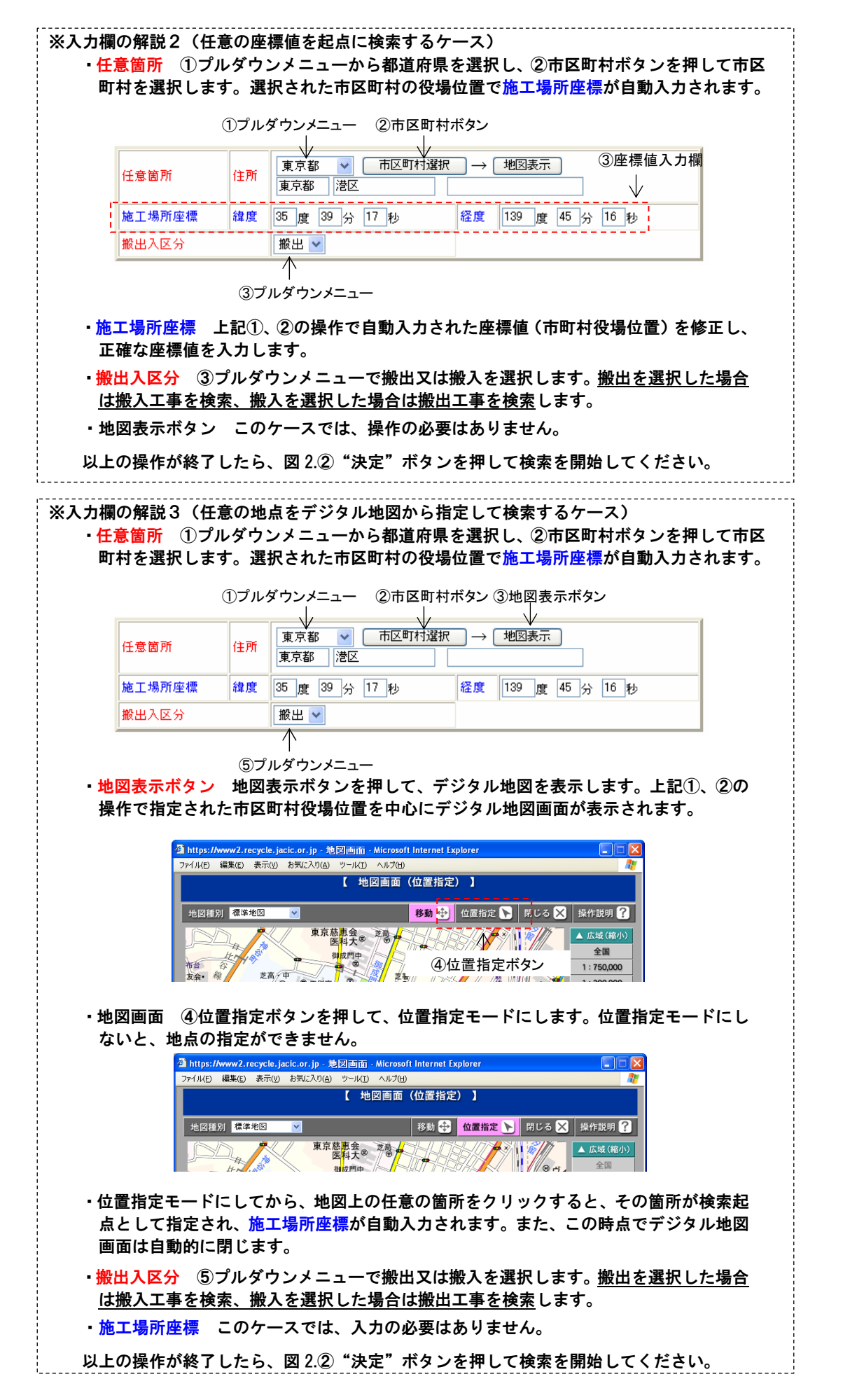

| 🗿 検索条件 - Micr                            | osoft Internet Explore                         | (                                                 |                                                      |          |          |
|------------------------------------------|------------------------------------------------|---------------------------------------------------|------------------------------------------------------|----------|----------|
| ファイル(E) 編集(E)                            | 表示(型) お気に入り(A) !                               | クール(1) ヘルプ(13)                                    |                                                      | <b>1</b> |          |
| G R3 · C) · D                            | 🗈 🐔 🔎 枝紫 丸 お                                   | ማርር እን 🕘 🙆 😼 🔂                                    | - 🖵 🕮 🐴                                              |          |          |
| アドレス(D) a https:/                        | /www2.recycle.jacic.or.jp/cgi/c                | spi_call?EXE:n_kent                               | 08P4=3539178P5=1394 🗸                                | 🔁 Risah  |          |
| 《 <b>保</b> る<br><b>九-個</b><br>任意按索<br>検索 | 1<br>50km@rptc87;                              | 検索条件                                              | <u>た</u> 用<br>一<br>所<br>秋<br>二<br>元<br>年<br>六<br>(下。 |          |          |
| 870 s                                    | 3みが必要な場合は以下の3                                  | §件を選択し「再検索」ボタンを:                                  | クリックしてください。                                          | N        | Υ        |
| 情報ランク                                    | ✓ 想定数量の情報                                      | ☑計画数量の情報                                          | 第注が済んだ時の情報                                           | i l      | <b>1</b> |
| 土工期                                      | 年 月~                                           | 年月                                                |                                                      | ; r+     |          |
| 土質条件                                     | <ul> <li>第1種建設発生土</li> <li>第4種建設発生土</li> </ul> | <ul> <li>第2種建設発生土</li> <li>混土(建設汚泥を含む)</li> </ul> | □ 第3種建設発生土 □ 不明·未定                                   | <u> </u> | 3        |
| 土量規模                                     | 下限 m <sup>2</sup> ~上開                          | t ma                                              |                                                      | X        |          |
| 指定処分の有無                                  | □指定処分(A)                                       | □指定処分(B)                                          | 自由処分                                                 |          |          |
| 運搬条件                                     | □ 大型ダンブ利用可能                                    | 大型ダンブ利用不可                                         | 🔲 未確定                                                |          |          |
| 時間条件                                     | ×                                              |                                                   |                                                      | <u>!</u> |          |
| 工事問距離                                    | 50 km團内(95Km以"                                 | Fとする〉                                             |                                                      |          |          |
| 表示顺序                                     | 工事間距離 🔽 (第)                                    | 1のキー>                                             | ▼〈第2のキー〉                                             |          |          |
| ページが表示されまし                               | t.                                             |                                                   | 🔒 🧐 イントラネット                                          |          |          |
| 図 3                                      | 検索条件画                                          | a ㅣ                                               |                                                      |          |          |
| ③和手工事→致一                                 | Microsoft Internet Exp                         | lorer                                             |                                                      |          |          |
| ファイル(E) 編集(E)                            | 表示(V) お気に入り(A) 1                               | ソール(D) ヘルプ(H)                                     |                                                      | <u></u>  |          |

 検索条件画面の上段のメッセージに、先ほどの画面で自動 的に検索された工事の件数が表示されます。

 2 絞り込み検索や再検索の必要がなければ、"検索結果表示" ボタンを押し、検索された工事の一覧を確認します。 相手候補工事一覧の画面が表示されます。
 3 絞り込みを行いたい場合や、件数が0件であった場合は、

詳細な検索条件を指定して、"再検索"ボタンを押します。

 相手候補工事一覧画面で"工事名称"ボタンを押し、その 工事の詳細な内容を確認します。

| 9.A |                 |                                        | e 153. O 1        | ar • 📦 🔐 🖏                     |  |
|-----|-----------------|----------------------------------------|-------------------|--------------------------------|--|
| 14  | U C https://www | 2 recycle jacic.or.gr/cgi/cgi_call?EXE | :=n_ait8P1=38P2=0 | 38P3=18P4=3539178P5=139451 🎽 🔁 |  |
| -   |                 |                                        |                   | 処理選択                           |  |
| Ω÷. | 音檢委             | 1 1000 1044                            |                   | 地因表示   枝索条件                    |  |
| 検   | 索               | 1 相手候補                                 | 工事一覧              | <約頁 次頁>                        |  |
|     | 2.2.2.2.2.2.2.2 | <u>/</u>                               |                   | a a state to the states        |  |
|     |                 | 87 はの相手候捕工事デ                           | - 内抗検索されま!        |                                |  |
|     | - <b>-</b>      | C. HOURTREAL                           | 240-18 montak     | 1/9                            |  |
| - [ | 工事名称            | 都市基盤河川改修工事(一級)                         | 可川古徳瀬川)           |                                |  |
| 1   | 秘閣名             | 垮玉県莫加市                                 | 工事間距離             | 19km                           |  |
| 1   | 施工場所            | 埼玉県 草加市 八幡町                            |                   |                                |  |
|     | 土質区分            | 第3種建設発生土                               | 土質情報              |                                |  |
|     | 土工期             | 2007年1月~ 2007年3月                       | 土皇                | 150 m <sup>3</sup>             |  |
|     | 工事名称            | 千葉地方検察庁分庁舎増築複建築その他工事                   |                   |                                |  |
|     | 桃開名             | 国土交通省関東地方整備局                           | 工事間距離             | 36km                           |  |
| 2   | 施工场所            | 千葉県 千葉市中央区 南町2                         | 2-11-7            |                                |  |
|     | 土質区分            | 第1種建設発生土                               | 土質情報              |                                |  |
|     | 土工期             | 2006年6月~~ 2006年7月                      | 土登                | 250 m <sup>3</sup>             |  |
|     | 工事名称            | 仮称世田谷区立千歳台地区会                          | :館·障害者通所)         | 619                            |  |
|     | 根開名             | 世田谷区役所                                 | 工事問題胡             | 12km                           |  |
| 3   | 施工場所            | 東京都 世田谷区 東京都世田谷区千歳台3-31                |                   |                                |  |
|     | 土質区分            | 第1種建設発生土                               | 土質情報              | 山砂(購入土)                        |  |
|     | + T X1          | 2000年1月~2000年2月                        | 土皇                | 350 m <sup>3</sup>             |  |

図4 相手候補工事一覧画面

| (NE) :                                  | 編集(印)       | 表示            | (火) お気に入り(A) ツール                          | 0 11700                                  |                             |  |
|-----------------------------------------|-------------|---------------|-------------------------------------------|------------------------------------------|-----------------------------|--|
| 戻る・                                     | 0 . 0       |               | 🐔 🔎 検索 📩 お気に                              | 20 @ @ ]                                 | 1 1 3                       |  |
| 2.(D) 🎽                                 | https:/     | /             | recycle iacio or in/oni/oni o             | all?EXEm air28P1=38P2                    | 08P3-020178P4-13945168PF    |  |
| 《 <b>保</b> 》<br><b>70-</b><br>任意移<br>検索 | S<br>N<br>R |               | 相手候衲                                      | 甫工事詳細情                                   | <u>熱理滅限</u><br>初子一致<br>地図表示 |  |
| 43(88.27                                |             |               | (10) J. 177 3 & (1) (10) 107 (4) (4) (47) |                                          | 0                           |  |
| \$800035<br>\$87±40.00                  |             |               | 固主义遵备网界地方望1                               | () () () () () () () () () () () () () ( | 2                           |  |
| 先注彻国                                    | 2           |               | 周東地方至陽向 各特合                               | P                                        |                             |  |
| 电応管与                                    |             |               |                                           | 同蜂毒之                                     |                             |  |
| 前間なる                                    |             |               | 10-07-10 FW                               |                                          |                             |  |
| 印刷制度之                                   |             |               | 2009-08                                   | 20 88 47                                 |                             |  |
| 12342                                   | 21.7        |               | τœ                                        | 132,940,945                              |                             |  |
| 18.89.55 ···                            | 2           |               | 11.3.7.6.80                               | 7 10 16 15                               | 38.02.00/5                  |  |
| 面相シンク                                   |             |               | 計画以重02 (# HE<br>手筆地士検察综合综合)               | 上甲信用                                     | AE 94104114                 |  |
| 工事名称                                    |             | /+ 75         | 十葉地方住奈庁方庁吉増築復建築モの恒工事                      |                                          |                             |  |
| 地工場の                                    | 101.P#      | 12/71         | 「一天祭 「天中中央」                               | +実際 +実市中央区 南町2-11-7                      |                             |  |
| RERD                                    | 2014        | 84.14         | 30/8,34 7543 45                           | 41.14                                    | 140,80,771445               |  |
| (11 T F)                                | *11/120     |               |                                           |                                          |                             |  |
| 金に上が<br>仮置場()の<br>の<br>寿誉               | 。<br>ストック1  | r-F)          |                                           |                                          |                             |  |
| 仮置場所                                    | 在地          | (# <i>Pti</i> |                                           |                                          |                             |  |
| 仮置場の                                    | FURIN       | 10            |                                           |                                          |                             |  |
| 時間条件                                    |             |               |                                           | 運搬条件                                     |                             |  |
| 土質実験                                    | の実施         |               |                                           |                                          |                             |  |
|                                         | 302 141 2   | 184           | 82.3                                      | + T 88                                   | 2006年6日~2006年7日             |  |
|                                         | + 銀行        | C40.75        | 第1638109学士                                | + 92 (6.82)                              | 2000-0079-2000-0079         |  |
| 搬入1                                     | ++          | 278           | 250 m3                                    | 推定協会の実施                                  |                             |  |
|                                         | 工事間の決制      | 利用            | 利用调整未実施                                   | 撤入(利用)用途                                 | 工作物の埋戻し                     |  |
|                                         | 工事目         | 問題が           | 36km                                      | 1                                        |                             |  |

図5相手候補工事詳細情報画面

- "相手一覧"ボタンを押すと、相手候補工事一覧画面に戻ります。
- "地図表示"ボタンを押すと、デジタル地図上で位置を確認できます。

以上が任意検索機能の操作方法となります。